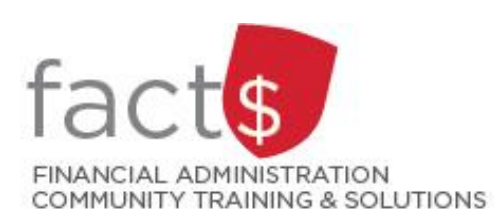

# FAST MyResearch How-To Sheets2. Financial Analysts: How can I find out who has been assigned to my Fund?

# This how-to sheet outlines the steps required to:

- Find which Financial Analyst has been assigned to oversee the research Funds within my department.
- There are two ways to do this:
  - o using the MyResearch application (steps 1 and 2)
  - by visiting our website (steps 3 to 5)

## What is the role of a Financial Analyst?

- Assists in interpreting and ensuring compliance with funding agency regulations
- Provides advice and ensures compliance with Carleton's policies related to research
- Advises on appropriate procedures for financial transactions
- Issues invoices and financial reports

### September 2024

### STEPS (using the MyResearch application)

1 From the MyResearch landing page, click on any Fund number listed.

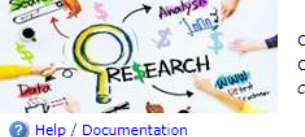

Click on any text element below to access information related to your grant, contract or project. Click on the balance to access the transaction detail in Finance Reporting. Closed funds are included for information purposes only.

| Fund   | Title                                              | Agency   | End Date    | Principal Inv.                             | Authority              | Balance   |
|--------|----------------------------------------------------|----------|-------------|--------------------------------------------|------------------------|-----------|
| 314501 | SSHRC Post-Graduate<br>Scholars ps Global<br>Payme | SSHRC    | N/A         | Laura Landriault                           | Both Posting and Query | 14,567.79 |
| 319999 | De it for<br>Dem<br>Training urposes               | NSERC    | 31-MAR-2024 | Laura Landriault                           | Both Posting and Query | 19,000.00 |
| 305199 | Systematic Review and<br>Data Analysis of Fishing  | Fish Can | 31-MAR-2020 | Office of VP Research<br>and International | Query                  | 30,000.00 |

2 A Financial Analyst's name is listed Carleton next to 'Contact Administrator'. da's Capital Univ Return to My Research - Fund Information (10:21:18 AM) To contact the Financial Analyst, Queries My Research  $\equiv$ click on their name to open an e- Research Administration > My Research > Fund Information mail message addressed to them. 🔎 Filter Options Report Results 김 Help + More 0 Grant Details for Fund 314501 (309 Misc. Graduate Studies) **Project Title** SSHRC Post-Graduate Scholarships Global Payment ٩ Project Type Start Date PRE-BANNER Grant End Date Principal Investigator FinUser TestMC1 N/A Agency SSHRC  $\square$ Contact Administrator Andrea Fowler **Other Authorities** Other Important Financial Informat FinUser TestMC1 Both Posting and Query CURO Reference Nada Haralovich Both Posting and Query Compliances Not Required Overhead Permitted Per Agency **Available Documents** Document Reference ID : RSGRANT314501 There are currently no attachments present.

# AN ALTERNATE WAY TO FIND THE SAME INFORMATION .... STEPS (by visiting our website)

3 Enter this URL into an internet http://www.carleton.ca/financialservices/research-financial-services/ browser.

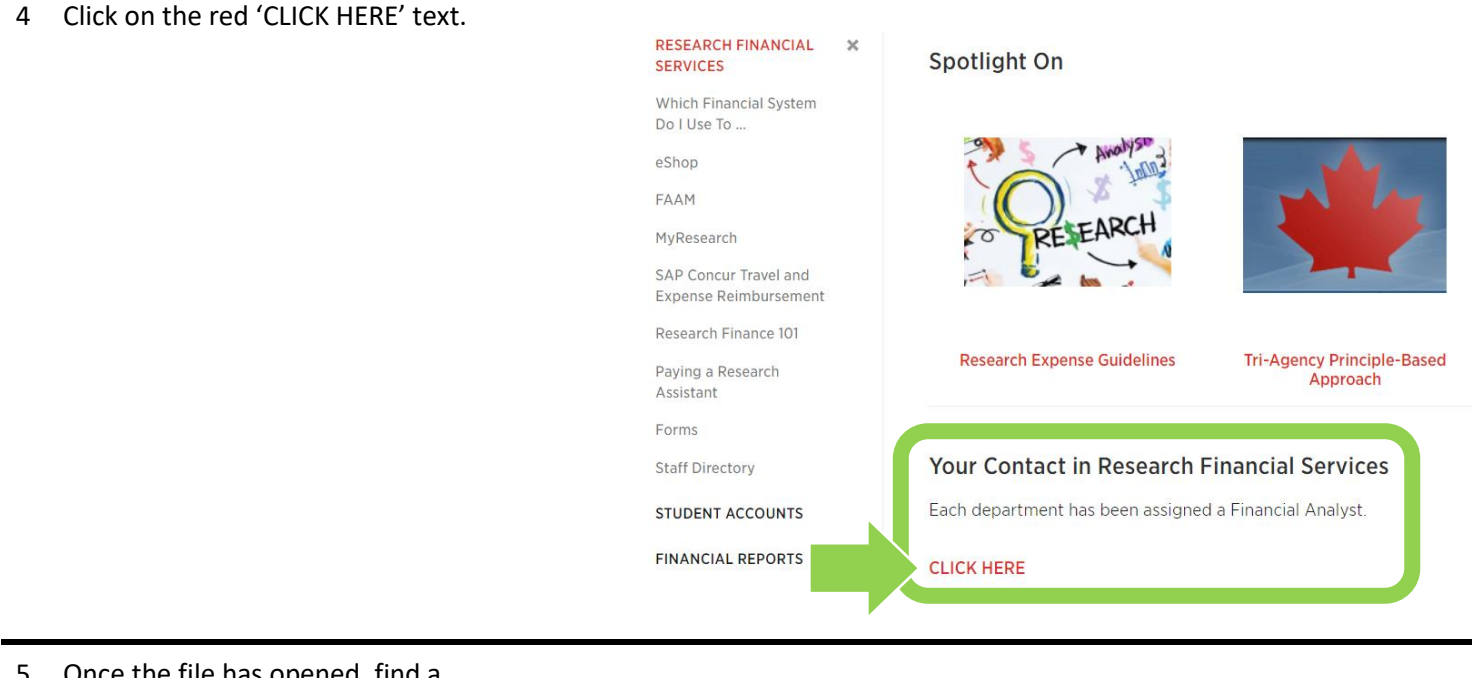

5 Once the file has opened, find a department.

### What next?

• Visit the <u>FACTS' MyResearch tools and support page</u> to find more how-to sheets.